## ユーザ定義アプリケーション設定

設定例としてフリーソフトウェアのJW\_CADを登録します。

| ユーザー定義アプリケーション設定                                                             |
|------------------------------------------------------------------------------|
| 1 2 3 4 5 6 7 8 9 10                                                         |
| 登録名                                                                          |
| 未定義1 クリア                                                                     |
| アイコン表示名                                                                      |
| <br>≂+u/>>u/>                                                                |
|                                                                              |
| 表示用アイコンパス                                                                    |
|                                                                              |
| ▼実行プログラムのアイコンを使用<br>データ保存コュルダタ                                               |
|                                                                              |
| データ拡張子(例: ".aaa", ".bbb")                                                    |
|                                                                              |
| 新規作成時使用ファイルフォルタ                                                              |
|                                                                              |
| オブションパラメータ                                                                   |
|                                                                              |
| <ul> <li>●オブションバラメータ + オーブンファイル名</li> <li>●オーブンファイル名 + オプションバラメータ</li> </ul> |
| ヒント表示                                                                        |
|                                                                              |
| OK [キャンセル]                                                                   |

① 登録名

登録するアプリケーション名です。ここで登録した名称は、物件複写画面等に使用されます。

| 登録名    |     | 物件被写                                          |                                  |
|--------|-----|-----------------------------------------------|----------------------------------|
| JW_CAD | クリア | 複写元情報<br>工事番号:2-温道改第101号の<br>工事名:2-(一)和気衣山線 生 | )2<br>上活道路改良整備工事                 |
|        |     | 新規保存フォルダ(未入力の場合                               | 計は自動作成)                          |
|        |     | 新規工事名称番号                                      | ✔ 原価<br>✔ 進捗<br>✔ JW CAD<br>✔ 測身 |
|        |     |                                               | OK =+>/2/                        |

② アイコン表示名

アイコン表示で使用するアプリケーション名です。ここで登録した名称は、アイコン表示時に使用されます。

測量

| アイコン表示名 |   | <b>u</b> |     |
|---------|---|----------|-----|
| JW_CAD  |   |          | Juw |
|         | 道 | 捗        |     |

③ アプリケーションパス

実行するアプリケーションプラグラムをフルパスで指定します。フォルダアイコンをクリックすると参照画面 が表示されます。

| アプリケーションバス        | ファイルを開く     |                         |            |           | ? 🛛          |
|-------------------|-------------|-------------------------|------------|-----------|--------------|
| C:¥jww¥Jw_win.exe | ファイルの場所の:   | 🚞 jww                   |            | 💌 🔇 🦻 📂 🛄 |              |
|                   | à           | (図形01)建築1 (図形02)建築2     |            |           |              |
|                   | 最近使ったファイル   | 👝 《[図形06》]設備1           |            |           |              |
|                   |             | ○ (図形07)設備2 ○ (図形11)雷気1 |            |           |              |
|                   | デスクトップ      | ▲ (図形12)電気2             |            |           |              |
|                   |             | installexe              |            |           |              |
|                   | TA Kita Juk | JWW_KAGE.EXE            |            |           |              |
|                   | 10,219-117  | JWW_SMPLEXE             |            |           |              |
|                   |             |                         |            |           |              |
|                   | マイ コンピュータ   |                         |            |           |              |
|                   | <b></b>     |                         |            |           |              |
|                   | マイ ネットワーク   | ファイル名(N):               | Jw_win.exe | ~         | <b>「</b> 厭(① |
|                   |             | _<br>ファイルの種類(II):       | *.EXE      | ~         | キャンセル        |
|                   |             |                         |            |           |              |

④ 表示用アイコンパス

アイコン表示に使用するアイコンを変更したい場合にフルパスで指定します。標準はアプリケーションに内蔵 されているアイコンを使用します。「実行プログラムのアイコンを使用」チェックを OFF にする事で設定可 能になります。フォルダアイコンをクリックすると参照画面が表示されます。

| 表示用アイコンパス<br>c¥dog_ico12.ico<br>■実行プログラムのアイコンを使用 | 進捗 | JW <u></u> CAD | 減量               |        |        |
|--------------------------------------------------|----|----------------|------------------|--------|--------|
|                                                  |    |                | ■<br>●<br>単<br>地 | JW_CAD | 「「「」」」 |

⑤ データ保存フォルダ名

ギアメニューの物件フォルダ下に作成するデータフォルダ名です。ここで指定したフォルダが自動的に作成さ れデータが保存されます。

| データ保存フォルダ名 | 🖃 🚞 テスト用①    |   |
|------------|--------------|---|
|            | 🖃 🚞 道改第10号の2 |   |
|            | 🚞 bunsho     |   |
|            | 🚞 dekigata   |   |
|            | 🗉 📄 dennou   |   |
|            | JW_WIN       | > |
|            | 🚞 koutei     |   |
|            | 표 🚞 Shiryo   |   |

⑥ データ拡張子

登録アプリケーションで使用可能な拡張子を指定します。ここで指定された拡張子が⑤で指定したフォルダ内 に存在すると、ファイルー覧画面に表示されます。

## 設定時の注意点

- ・拡張子は必ず「.」ドットで始まる
- ・前後を必ず「"」ダブルクォーテーションで括る
- ・複数個指定する場合は必ず「,」カンマで区切る

データ拡張子(例: ".aaa", ".bbb") 「.JWW", ".SFC", ".P21"

| A #        |        | 14. 48          | 東蛇口味                |
|------------|--------|-----------------|---------------------|
| 名刖         | 91.2   | <b>相</b> 尖見     | 更新日時                |
| サンフル1.pZ1  | 59841  | P21 ファイル        | 2006/09/21 19:07:58 |
| サンブル2.sfc  | 218242 | SFC ファイル        | 2006/09/21 19:08:14 |
| サンブル3.j ## | 10401  | Jw_win Document | 2006/09/21 19:07:22 |
| サンプル4.jョョ  | 16002  | Jw_win Document | 2006/09/21 19:07:30 |
|            |        |                 |                     |
|            |        |                 |                     |
|            |        |                 |                     |

⑦ 新規作成時使用ファイルフォルダ

登録したアプリケーションでデータを新規作成する場合は、ここで登録されたフォルダ内に存在する⑥の拡張 子を持つファイルを、新規作成時の雛形として使用します。その為の新規作成用の空ファイルを準備しておく フォルダを指定します。※新規データ作成方法については、P4を参照

| C:¥program files¥gearmenu¥formats                                                                                                    | 新規作成時便用ファイルフォルダ                   |          | 😂 .                |                 |                              |     |                                |
|----------------------------------------------------------------------------------------------------|-----------------------------------|----------|--------------------|-----------------|------------------------------|-----|--------------------------------|
| <ul> <li>         ・          ・         ・</li></ul>                                                                                                    | c:¥program files¥gearmenu¥formats | <u>a</u> | ファイル(E) 編集         | 集(E) 表示(⊻)      | お気に入り( <u>A</u> ) ツ          | -n( | ① ヘルプ(世)                       |
| アドレス①       C¥Program Files¥Gearmenu¥FORMATS         フォルダ       名前         フォルダ       名前         デスクトップ       副新規Microsoft Excel ワークシートx1s         コージャインド       副新規Microsoft Excel ワークシートx1s         コージャインド       副新規Microsoft Word 文書.doc         マイ コンピュータ       副新規ビットマップ イメージ Dmp         コーシル ディスク (Ca)       四新規Jaw_win Document.JWW | L                                 |          | 🔇 戻る 🔹 🌘           | ه 👌 - 🔇         | 🔎 検索 🎼 フォノ                   | VØ  | ····                           |
| フォルダ     名前       ジ デスクトップ     副新規Microsoft Excel ワークシートxls       ご デスクトップ     副新規Microsoft Word 文書.doc       ご マイ コンピュータ     副新規ビットマップ イメージ bmp       I I I I I I I I I I I I I I I I I I I                                                                                                    |                                   |          | アドレス( <u>D</u> ) C | ≈¥Program Files | ¥Gearmenu¥FORMA <sup>-</sup> | rs  |                                |
|                                                                                                    |                                   |          | フォルダ               |                 |                              | ×   | 名前 🔺                           |
| <ul> <li>         ・ ・・・・・・・・・・・・・・・・・・・・・・・・・・・</li></ul>                                                                                                    |                                   |          | 🞯 デスクトップ           |                 |                              | ^   | 🕙 新規Microsoft Excel ワークシート.xls |
|                                                                                                    |                                   |          | 🗄 🗎 דל 🗎 🗄         | メント             |                              |     | 型)新規Microsoft Word 文書.doc      |
| <ul> <li>■ 3.3 インチ FD (A)</li> <li>■ ● ローカル ディスク (C)</li> <li>■ ● ローカル ディスク (C)</li> </ul>                                                                                                    |                                   |          | 🗉 😼 דר בטצ:        | ユータ             |                              |     | 💫 新規ビットマップ イメージ.bmp            |
| □ 🥌 □ーカル ディスク (C)<br>□ 💭 D=                                                                                                    |                                   |          | 😠 退 3.5 化          | ンチ FD (A:)      |                              |     | 🔊新規Jw_win Document.JWW         |
|                                                                                                    |                                   |          | ע-ם 🥌 🗉            | ル ディスク (C:)     |                              |     |                                |
|                                                                                                    |                                   |          | n.                 |                 |                              |     |                                |

⑧ ファイルを開く場合のオプションパラメータ

アプリケーションからファイルを指定して開く場合は、ほとんどの場合がアプリケーションパスの後にオプシ ョンパラメータとしてファイル名を指定するパターンですが、ファイル名以外のパラメータを設定する必要が あるアプリケーションの場合に該当するパラメータを指定します。(パラメータについては各アプリケーショ ンの取扱説明書等をご参照下さい)また、その場合のパラメータの位置も指定します。

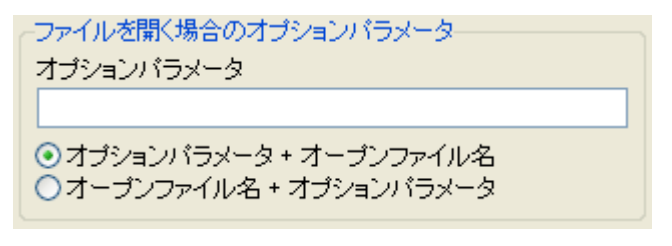

⑨ ヒント表示

アイコン上にマウスカーソルを移動させた場合に表示されるヒントメッセージを指定します。何も指定しない

場合は、アプリケーション名が表示されます。

ヒント表示

JW\_CAD ヒントが表示されます|

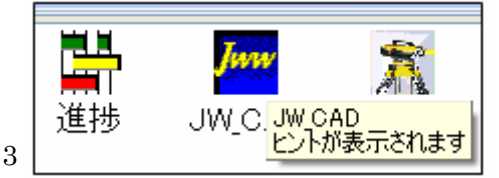

## 登録済アプリケーションからの新規データ作成方法

操作例としてフリーソフトウェアの JW\_CAD を使用します。

- ① 該当のアプリケーションのアイコンをダブルクリックします。
- ② 新規作成ボタンをクリックします。
- ③ 雛形ファイル選択画面が表示されるので、選択します。
- ④ 新規作成ファイル名を指定します。
- ⑤ 該当アプリケーションが起動するので作業をして保存します。

| ( | JW_CAD                                      |                   |                   |
|---|---------------------------------------------|-------------------|-------------------|
|   | 2<br>名前<br>サイズ<br>新期作成領型ファイル発現              | 種類                | 更新日時              |
|   | 新規Jw win Document.JWW                       | JW CAD-新<br>ファイルタ | <b>規作成</b>        |
|   | OK =+221                                    |                   | -テスト用<br>OK キャンセル |
|   |                                             |                   | (4)               |
|   |                                             |                   | 開く キャンセル」         |
|   | 正     公     公       施工     文書     積算     原価 | 道持<br>進捗 W C      | AD 測量             |
|   |                                             |                   | Û                 |